## 使用SPM12进行MRI图像配准

Alex / 2020-11-22 / free\_learner@163.com / learning-archive.org

更新于2023-09-13,主要是文字排版上的更新,内容基本保持不变。

## 一、基本概念

图像配准就是将两个形状不同的大脑图像变得形状相似。原理上,图像配准的过程就是保持一个 图像不变(称为fixed image、target image或reference image),对另一个图像进行变换(称为 moving image或source image),使得变换后的moving image与fixed image尽可能相似。变换 分为线性和非线性两种,线性一般又分为刚体变换和仿射变换。刚体变换只有平移和转动两种方 式,共6个自由度,即在X/Y/Z方向上的移动以及以X/Y/Z为轴的转动,亦即刚体变换没有改变图像 的形状,只是改变了图像的位置。仿射变换在刚体变换的基础上增加了缩放(scaling)和剪切 (shearing),包含12个自由度,仿射变换改变了图像的整体形状。相比于线性变换,非线性变 换采用更复杂的变换形式,使得图像在局部形状上相似。在实际操作中,图像配准会涉及两个过 程,一个是估计变换(estimate transformation),即估计moving image到fixed image的变换关 系。线性变换的结果是一个4x4的矩阵,而非线性变换的结果是一个变换场图像,表示每一个体 素位置的变换关系;另一个是应用变换(apply transformation),即将一个图像根据估计得到的 变换关系进行变换。之所以有这样的区分,是因为用于估计变换的图像不一定是应用变换的图 像,将fMRI配准到MNI模板就是这样一个例子。还有一个常用概念是乔可比矩阵的行列式

(Determinant of Jacobian Matrix),它表示变换前后图像体积的变化,可以根据变换矩阵或变 换场计算得到,乔可比矩阵行列式大于1表示moving image变换后体积缩小。以上对于图像配准 的理解是非常粗浅的,请谨慎参考。

## 二、将T1结构像配准到MNI模板

估计变换:选择SPM12的Nomalize模块的Estimate选项,在弹出的窗口中Image to Align处选择T1图像,其他可以保持默认设置。运行结束后生成 y\_\*.nii 文件,这个文件包含了从T1到MNI模板的变换关系(变换后的坐标位置)。

| 8 🗩 💷 SPM12 (7219): Menu     |                                         |                        |          |        |
|------------------------------|-----------------------------------------|------------------------|----------|--------|
| Spatial pre-processing       |                                         |                        |          |        |
| Realign (Estimate            | s) 🗸 Slice                              | timing                 | Smooth   |        |
| Coregister (Esti.            | ▼ Normalise (<br>Normalise (            | (Estim 🚽<br>(Estimate) | Segment  |        |
| Nodel specification, revis   | Normalise (<br>Normalise (<br>Ist-level | (Write)<br>(Est & Wri) | Review   |        |
| Specify 2                    | 2nd-level                               | -                      | Estimate |        |
| Results                      |                                         |                        |          |        |
| Dynamic Causal Modelling     |                                         |                        |          |        |
| SPM for functional MRI       |                                         |                        |          |        |
| Di spl ay                    | Check Reg                               | Render                 | ▼ FMRI   | -      |
| Tool box: 🔹                  | PPI s                                   | I mCal c               | DI COM   | Import |
| Hel p                        | Utils 👻                                 | Batch                  | Qu       | üt     |
| Copyright (c) 1991,1994-2017 |                                         |                        |          |        |

| Current Module: Normalise: Est                                                                                                    | imate                                                                                                    |   |
|----------------------------------------------------------------------------------------------------|----------------------------------------------------------------------------------------------------|---|
| Help on: Normalise: Estimat<br>Data<br>. Subject                                                                                                    |                                                                                                    | • |
| Estimation Options<br>Bias regularisation<br>Bias FWHM<br>Tissue probability map<br>Affine Regularisation<br>Warping Regularisation<br>Smoothness<br>Sampling distance | gularisation (0.0001)<br>60mm cutoff<br>lab/spm12/tpm/TPM.nii<br>ate - European brains<br>1x5 double<br>0<br>3 |   |

2. 应用变换:选择Normalize模块的Write选项,在弹出的窗口中Data选项处添加被试,在 Deformation Field处选择上一步得到的 y\_\*.nii 文件,在Image to Write处选择T1图像,其 他可以保持不变。默认分辨率是 [2 2 2],如果觉得分辨率太低,也可以改成 [1 1 1]。运 行结束后生成 w\*.nii 文件,这个文件表示转换到MNI模板空间以后的T1结构像。

| Current Module: Normalise: Write                                                                                                    |   |
|----------------------------------------------------------------------------------------------------|---|
| Help on: Normalise: Write                                                                                                    | • |
| Data                                                                                                    |   |
| . Subject<br>Deformation Field a/SPM/Normalize/v t1 nii                                                                             |   |
| Images to Writea/SPM/Normalize/t1.nii,1                                                                                             |   |
| Writing Options<br>. Bounding box 2x3 double<br>. Voxel sizes [2 2 2]<br>. Interpolation 4th Degree B-Spline<br>. Filename Prefix w |   |

 检查配准质量:选择SPM12的Check Reg模块,在弹出的窗口中选择变换后的T1图像 (w\*.nii)和MNI模板文件(SPM12安装目录下的tpm/TMP.nii文件),检查配准后的T1图 像是否与模板文件在解剖位置上是否很好地对应。

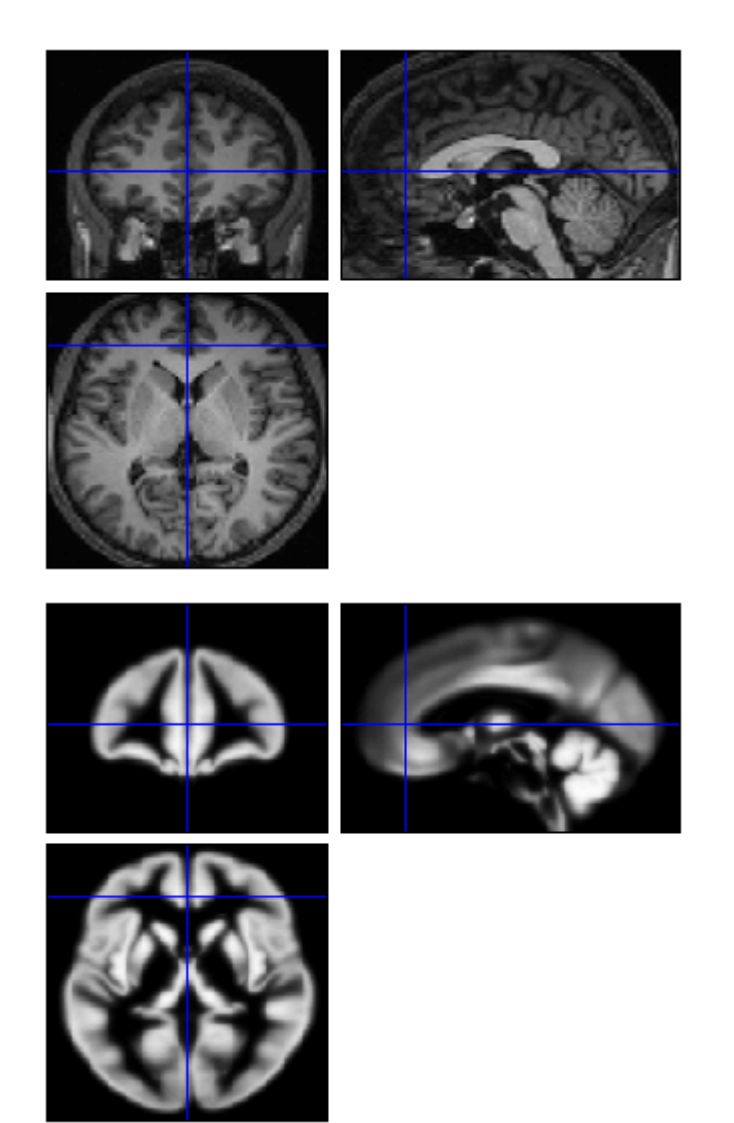

 SPM12的Normalize模块的思路是,先将T1图像进行组织分割,然后将分割后的不同组织分别与模板(模板也是分为不同的组织)进行配准,这两个步骤是同时进行的,称为Unified Segmentation,和Segment模块是完全一样的,只是在结果输出上不同。 5. MNI模板很多,那么SPM12的MNI模板是什么模板呢?现在SPM12(版本7219)的模板是基于549个被试的T2/PD图像得到的,所以不是我们常见的MNI 152(也叫ICBM152)。更详细 信息参见SPM12目录下的 spm\_templates.man 文件。

## 三、将fMRI功能像配准到MNI模板

1. 头动校正:由于fMRI图像是4D图像,3D空间加上一个时间维度。由于头动,每个3D图像不 是完全对齐的,因此,需要进行头动校正。

估计变换:选择SPM12的Realign模块的Estimate选项,在Data处选择fMRI图像(注意要选择所有的3D图像,SPM12默认是读取第一个图像),其他选项默认设置即可。运行结束后生成\*.mat 文件,表示刚体变换的矩阵,这个信息也写到了fMRI文件的头信息里;生成rp\_\*.txt 表示6个头动参数;生成 spm\_\*.ps 文件是6个头动参数的可视化。

| Current Module: Realign: Estimate                                                                                                    |                                                                                |   |
|----------------------------------------------------------------------------------------------------|--------------------------------------------------------------------------------|---|
| Help on: Realign: Estimate                                                                                                    |                                                                                | • |
| Help on: Realign: Estimate<br>Data<br>Session<br>Estimation Options<br>Quality<br>Separation<br>Smoothing (FWHM)<br>Num Passes<br>Interpolation<br>Wrapping<br>Weighting | 0.9<br>4<br>5<br>Register to mean<br>2nd Degree B-Spline<br>No wrap<br>0 files |   |
|                                                                                                    |                                                                                | • |

应用变换:选择Realign模块的Reslice模块,选择fMRI图像,其他参数不变。运行结束后会 生成 r\*.nii 和 mean\*.nii 文件,分别表示头动校正后的文件以及平均fMRI图像。

| Current Module: Realign: Res | slice                   |   |
|------------------------------|-------------------------|---|
| Help on: Realign: Reslice    |                         | • |
| Images                       | 195 files               |   |
| Reslice Options              |                         |   |
| . Resliced images            | All Images + Mean Image |   |
| . Interpolation              | 4th Degree B-Spline     |   |
| . Wrapping                   | No wrap                 |   |
| . Masking                    | Mask images             |   |
| . Filename Prefix            | r                       |   |
|                              |                         |   |
|                              |                         |   |
|                              |                         |   |
|                              |                         |   |
|                              |                         |   |
|                              |                         |   |
|                              |                         |   |
|                              | _                       |   |
| L                            |                         | • |

2. 将T1和fMRI图像对齐:虽然是为了将fMRI配准到MNI模板,但是由于fMRI图像本身分辨率太低,直接使用非线性的方式将fMRI配准到MNI模板效果不太好,因此常用做法是先将T1和fMRI图像对齐,然后将T1配准到MNI模板,最后将fMRI图像转换到MNI模板空间。

估计变换:选择SPM12的Coregister模块的Estimate选项,在Reference处选择上一步生成的 平均fMRI图像,即 mean\*.nii 文件,在Source Image处选择T1像,其他参数不变。运行结 束后,变换矩阵写入T1文件的头信息中;生成 spm\_\*.ps 文件用于结果的可视化。

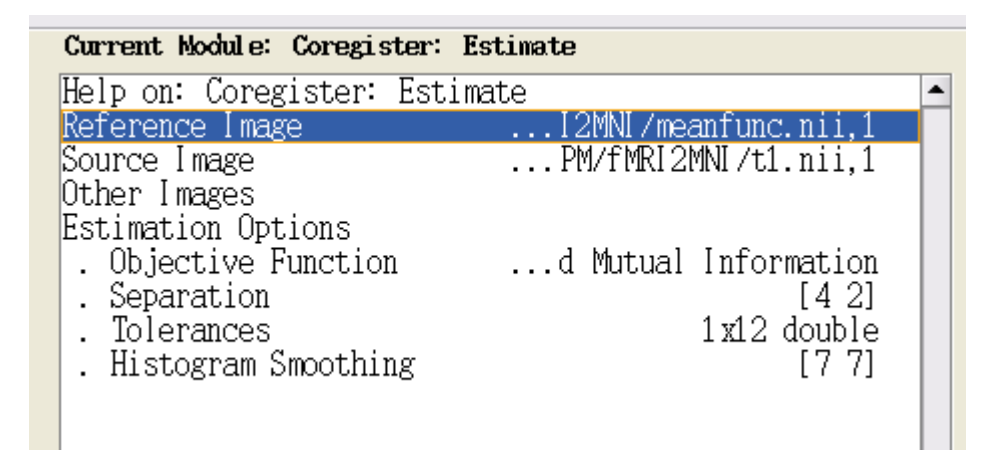

应用变换:选择Coregister模块的Reslice选项,在Image Defining Space处选择平均的fMRI 图像,在Images to Reslice处选择T1图像,其他保持不变。运行结束后生成变换到fMRI图像 空间的T1像,即r\*.nii 文件。同样地,可以使用Check Reg模块检查T1和fMRI配准质量。 实际上,并不需要进行这一步,因为现在的T1像的头信息里已经包含了T1到fMRI的转换矩阵 了,可以直接用这个文件进行下一步,这里只是为了保持形式上的一致性。当然,也可以使 用变换后的T1像进行下一步,不过变换以后T1像和fMRI图像分辨率一致,即分辨率下降了, 因此可能不利于后面的分析。

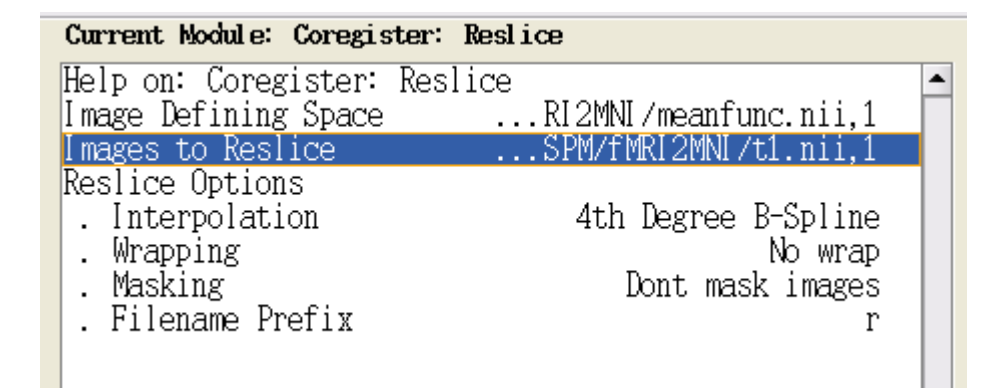

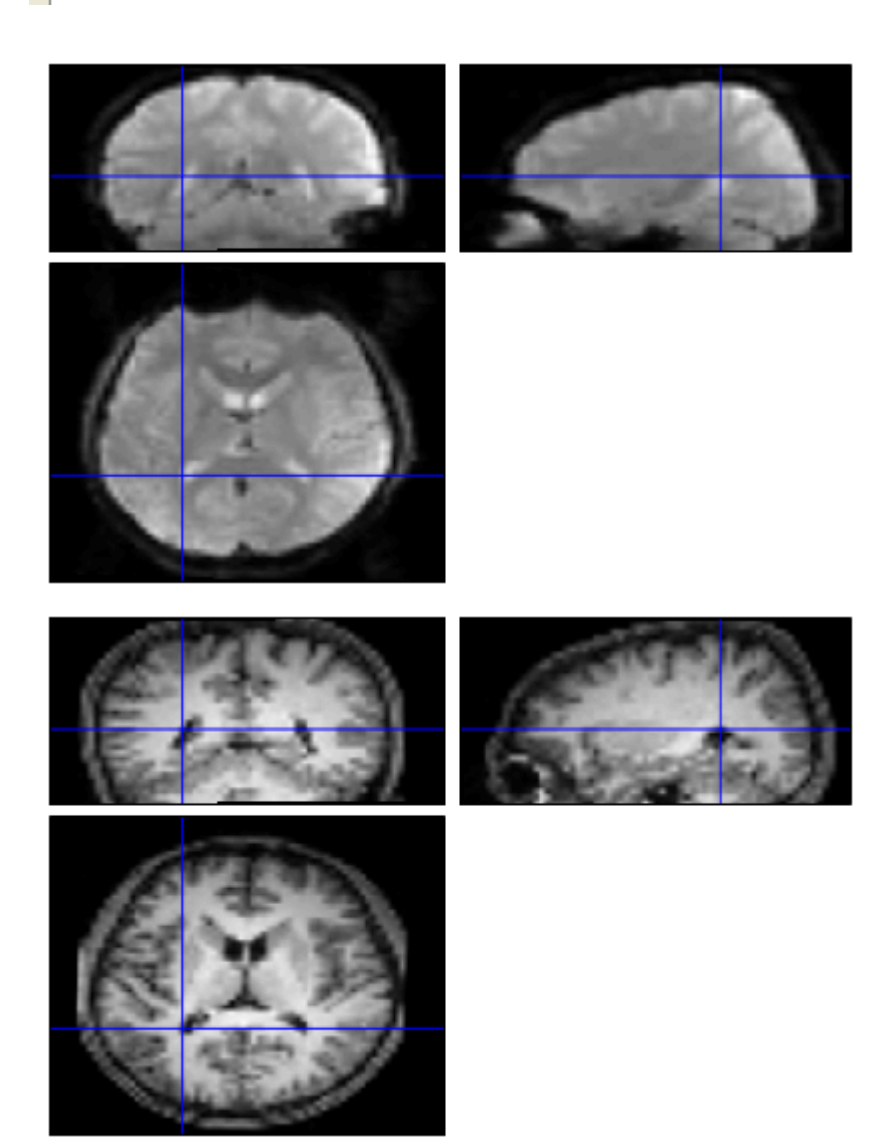

 将T1像配准到MNI模板:这一步和第二节的步骤是完全一样的,不同之处在于这个时候的T1 像的头信息已经修改了(我认为这是SPM12容易让人困惑的一点,因为它直接修改了原始文件)。由于上一节已经详细描述了分开进行估计变换和应用变换的过程,这里直接将两个步骤一次进行。在Normalize模块下Data选项处添加被试,在Image to Align处选择T1像,在 Images to Write处选择进行头动校正后的fMRI文件,即r\*.nii 文件,其他保持不变。默认分辨率是2mm,一般fMRI图像分辨率是3mm左右,因此这里可以改为[3 3 3]。

| Current Module: Normalise: Estimate                                                                                                    | & Write                                                                                                    |       |
|----------------------------------------------------------------------------------------------------|----------------------------------------------------------------------------------------------------|-------|
| Help on: Normalise: Estimate & W                                                                                                    | Write                                                                                                    | •     |
| Data<br>. Subject<br>. Image to Align<br>. Images to Write<br>Estimation Options<br>. Bias regularisation<br>. Bias FWHM<br>. Tissue probability map<br>. Affine Regularisation<br>. Warping Regularisation<br>. Smoothness<br>. Sampling distance | 2MNI/t1.nii,1<br>195 files<br>tion (0.0001)<br>60mm cutoff<br>2/tpm/TPM.nii<br>ropean brains<br>1x5 double<br>0<br>3 | 30000 |
| Writing Options<br>. Bounding box                                                                                                    | 2x3 double                                                                                                    |       |
| . voxel sizes<br>. Interpolation                                                                                                    | [222]<br>ree B-Spline                                                                                                | •     |

同样地,转换以后使用Check Reg模块检查配准的质量:

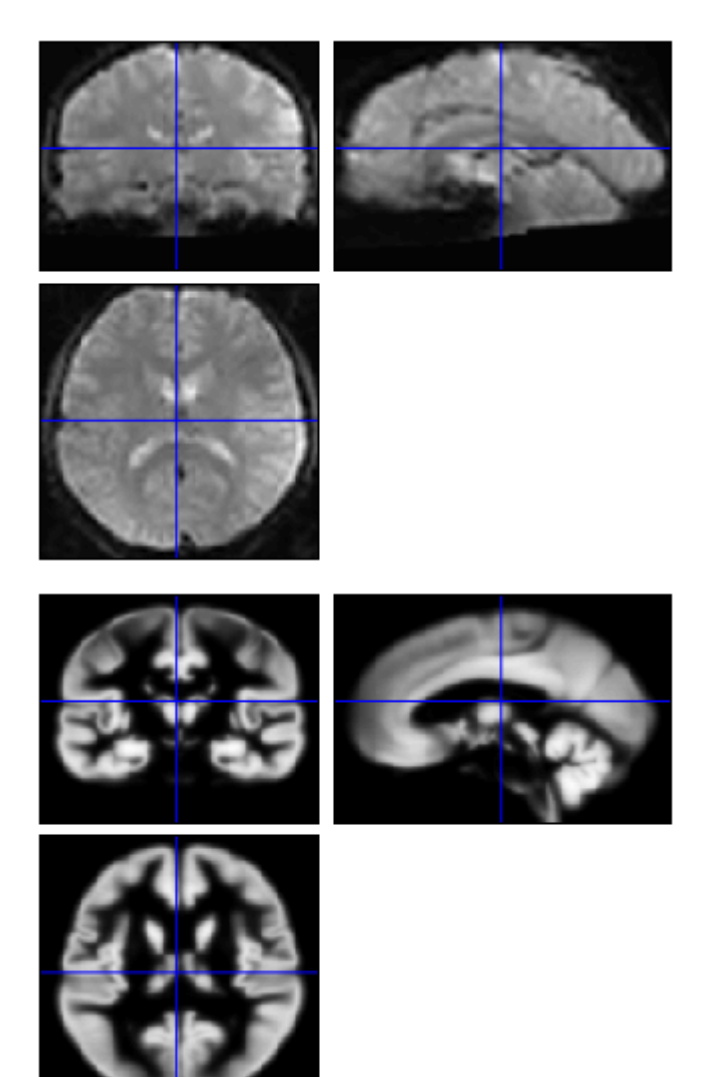